## joukkuesivusto TULOSLÄHETYS (otteluissa, joissa EI ole käytössä sähköinen ottelupöytäkirja)

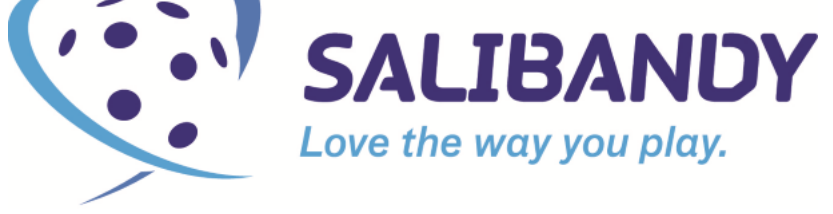

**Kenelle:** Turnausmuotoisten sarjojen vastuujoukkueelle, jonka vastuuturnauksessa on käytössä vain paperinen ottelupöytäkirja -> vain ottelujen lopputulokset lähetetään liiton tulospalveluun.

**Mitä tarvitaan:** Vastuujoukkue tarvitsee tuloslähetykseen Palvelusivuston joukkuetunnuksen ja salasanan. Nämä toimittaa Salibandyliiton sarjavastaava. Yhteystiedot löytyvät: salibandy.fi (säbä-info / yhteystiedot / henkilökunta).

## Kirjautuminen: <u>https://www.palvelusivusto.fi/fb/</u>

(varmista että osoitteessa on fb-pääte)

1) Otteluiden tuloksia lähetetään järjestelmään vasta ottelun päätyttyä. Tuloksia lähetetään mieluiten ottelu kerrallaan, jotta sarjataulukko päivittyy "reaaliajassa".

2) Kirjaudu sisään yllä mainitussa osoitteessa joukkueesi omalla tunnuksella ja salasanalla. Varmistathan tunnuksen toimivuuden hyvissä ajoin ennen turnausta. Ongelmatapauksissa voit kääntyä oman sarjavastaavasi puoleen.

3) Paina yläreunassa olevaa "Joukkuesivut" valikkoa ja valitse sieltä "Turnausten tulokset" (kts. kuva alla).

## **SSBL - Palvelusivusto**

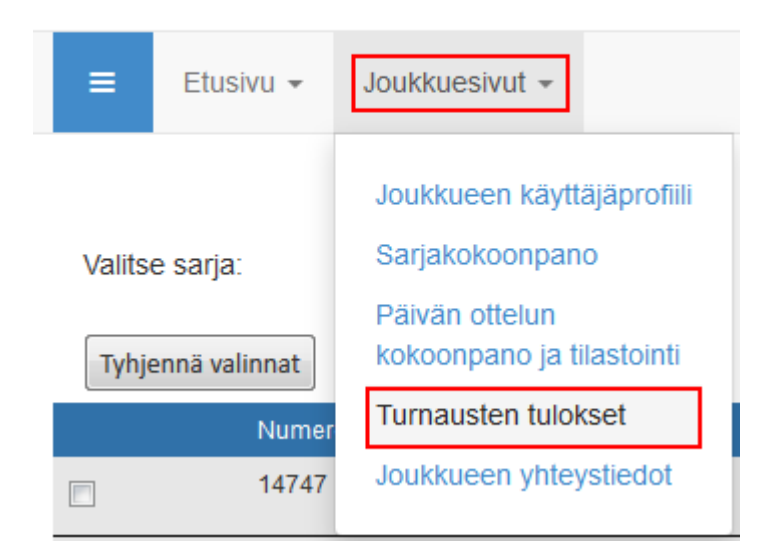

4) Ruudulle avautuu alla olevan kaltainen pudotusvalikko, josta valitaan oikea sarjataso (usein tässä näkyy vain yksi sarja).

| Valitse sarja:    | M5DIV SS |  |  |  |
|-------------------|----------|--|--|--|
|                   | -        |  |  |  |
| Tyhjennä valinnat | M5DIV SS |  |  |  |

5) Sarjatason valinnan jälkeen ruudulle tulee näkyviin ne ottelut, joihin tunnuksella voidaan tulos ilmoittaa (eli joihin joukkue on merkitty vastuujoukkueeksi).

6) Klikkaa pelatun ottelun rivillä olevaa "Tulos" kohtaa -> Tällöin syöttökenttä aktivoituu. Tulos ilmoitetaan muodossa 2-2 eli ensin kotijoukkueen maalit, väliin viiva ja sitten vierasjoukkueen maalit. Älä laita tähän välilyöntejä tms. ylimääräisiä merkkejä! KIINNITÄ MYÖS HUOMIOTA SIIHEN, ETTÄ TULOS MENEE VARMASTI OIKEIN PÄIN !

| Tyhjennä valinnat |        | Vaihda valinnat      |       |                     | Tallenna valitut ottelut |          |       |    |    |
|-------------------|--------|----------------------|-------|---------------------|--------------------------|----------|-------|----|----|
|                   | Numero | Pvm                  | Aika  | Paikka              | Koti                     | Vieras   | Tulos | JA | VM |
|                   | 14747  | Sunnuntai 11.12.2016 | 10:00 | Sydän-Laukaan koulu | LA Kings                 | MuurY II | 8-4   |    |    |
|                   | 14748  | Sunnuntai 11.12.2016 | 11:00 | Sydän-Laukaan koulu | Fiilis                   | TYP      | 1-10  |    |    |
|                   | 14749  | Sunnuntai 11.12.2016 | 12:00 | Sydän-Laukaan koulu | MuurY II                 | Runki    | 6-7   |    |    |
|                   | 14750  | Sunnuntai 11.12.2016 | 13:00 | Sydän-Laukaan koulu | TYP                      | OLO      | 8-4   |    |    |
|                   | 14751  | Sunnuntai 11.12.2016 | 14:00 | Sydän-Laukaan koulu | SB Pommak X              | Fiilis   | 7-4   |    |    |

Jatkoaika / yms. rasti ruutuun -bokseista ei tarvitse välittää runkosarjoissa.

7) Tallentamaton tulos näkyy ruudulla punaisella -> Muistathan tallentaa tulokset klikkaamalla yläpuolella olevaa "Tallenna valitut ottelut" nappia.

8) Jos tuloksen ilmoittaminen ei kaikesta huolimatta onnistu TAI jälkeenpäin huomataan, että tuloksia on ilmoitettu väärin -> Toimita turnauksen tulokset omalle sarjavastaavalle sähköpostitse. Liitä mukaan mahdollisimman tarkka seloste siitä mikä tulosten ilmoittamisessa Palvelusivustolla meni vikaan.

## Lisätietoa (ja tunnuskyselyt) omalta sarjavastaavalta! Yhteystiedot on kerrottu osoitteessa salibandy.fi/säbäinfo/yhteystiedot/henkilokunta/